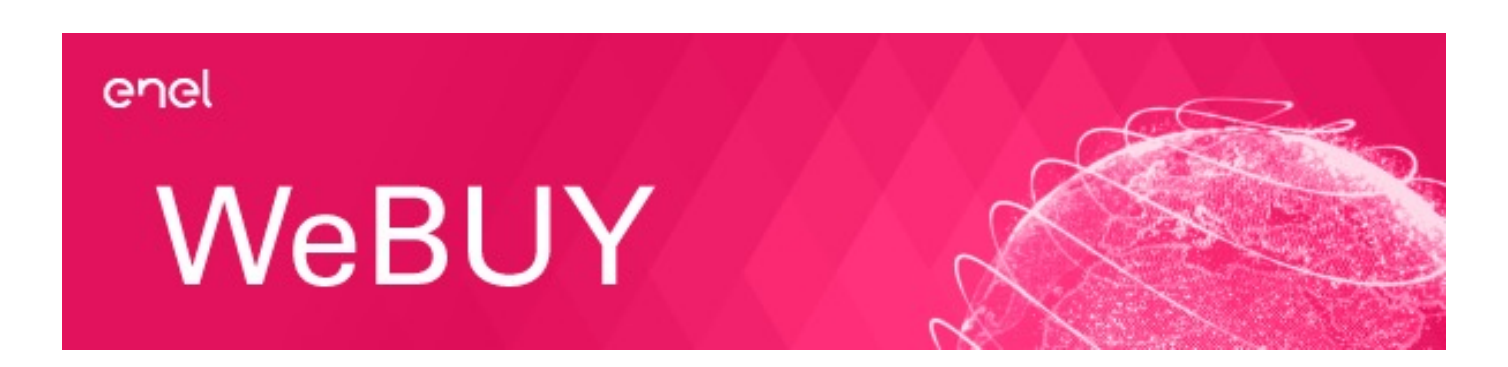

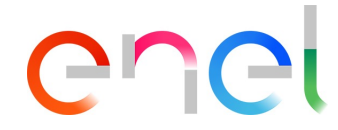

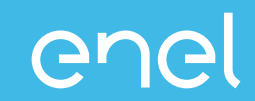

#### **INTEGRAZIONE WEBUY/MLM**

#### GESTIONE DELLE SEDI NON LEGALI E INVIO DA WEBUY VERSO MLM

Integrazione sistemi WeBUY/MLM: schema del dataflow utenti master/sedi – creazione account su MLM

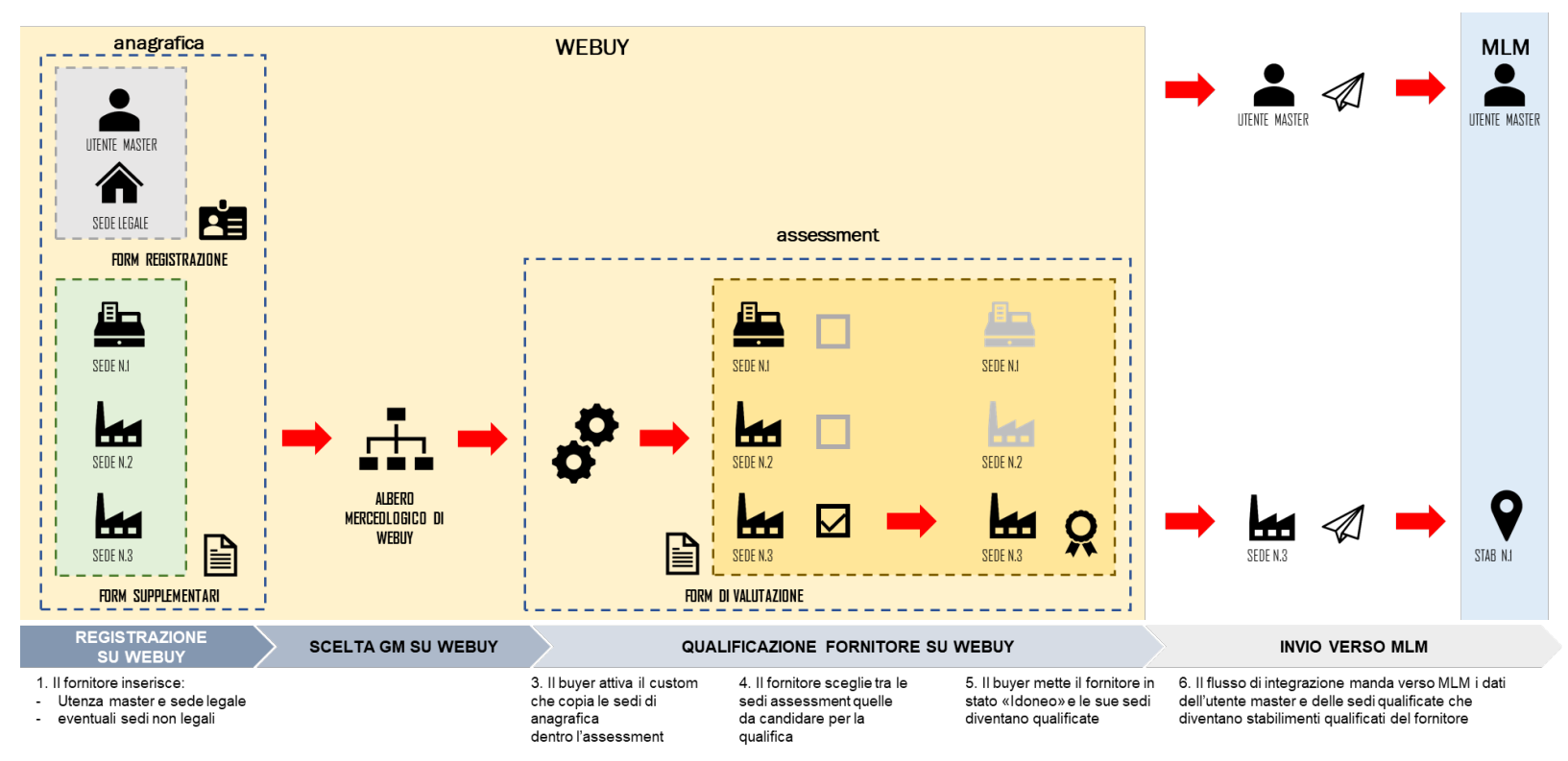

<u> Cr</u>

Integrazione sistemi WeBUY/MLM: schema delle sedi disponibili per singolo GM

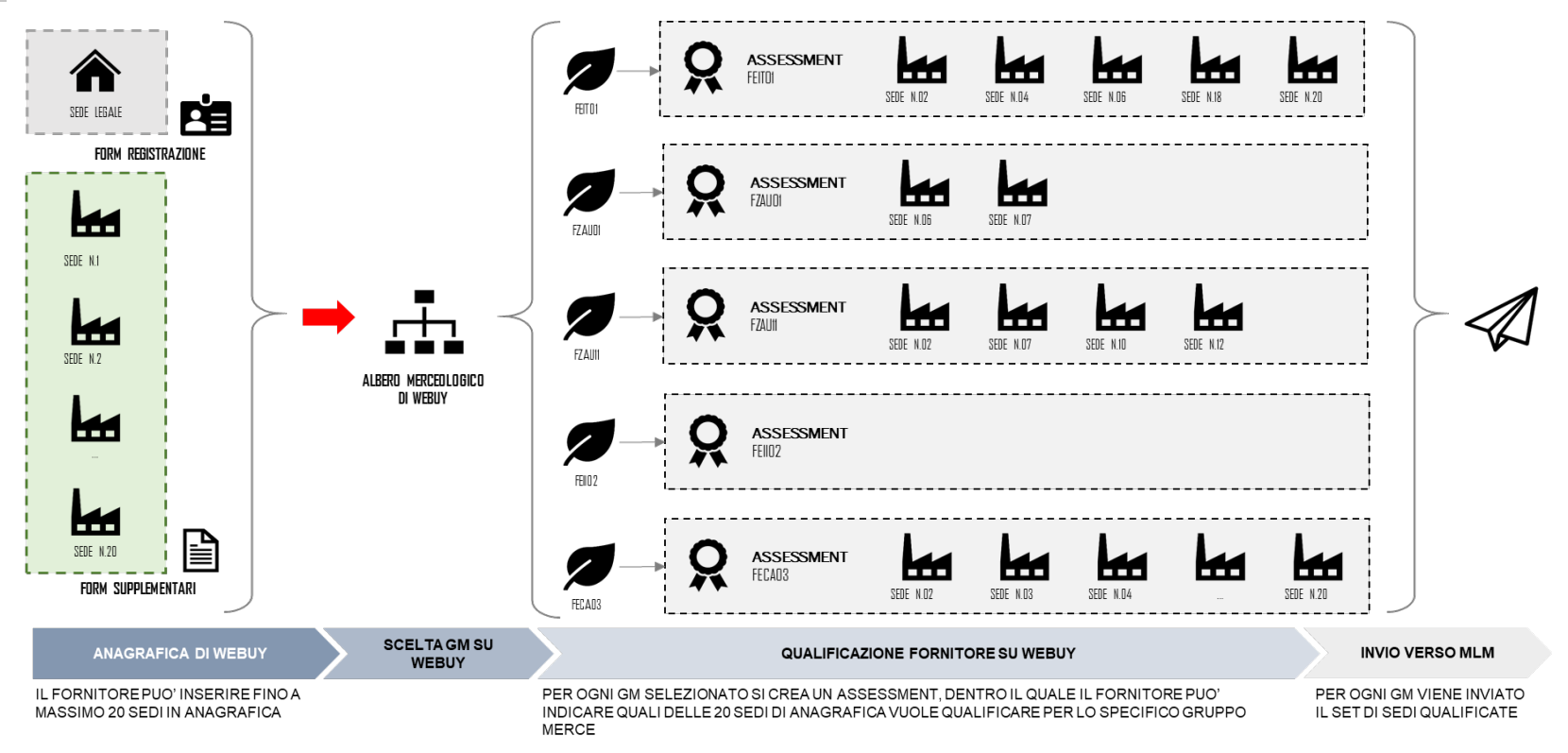

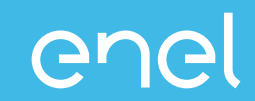

#### **NUOVO MODELLO A 20 SEDI**

### SPECIFICHE DEL MODELLO E MODALITA' DI AGGIORNAMENTO DEGLI ASSESSMENT GIA' ESISTENTI

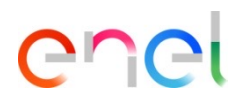

Specifiche del nuovo modello delle sedi qualificabili su WeBUY a 20 posizioni disponibili

IL NUMERO DI SEDI MASSIMO DISPONIBILE PER LA QUALIFICA PASSA DA 10 A 20, CON LA LIMITAZIONE PER LE SEDI AVENTI COUNTRY BRASILE, CHE POTRANNO ESSERE AL MASSIMO 12, PERTANTO TUTTI I FORNITORI AVRANNO A DISPOSIZIONE 20 SLOT COSI' DISTRIBUITI:

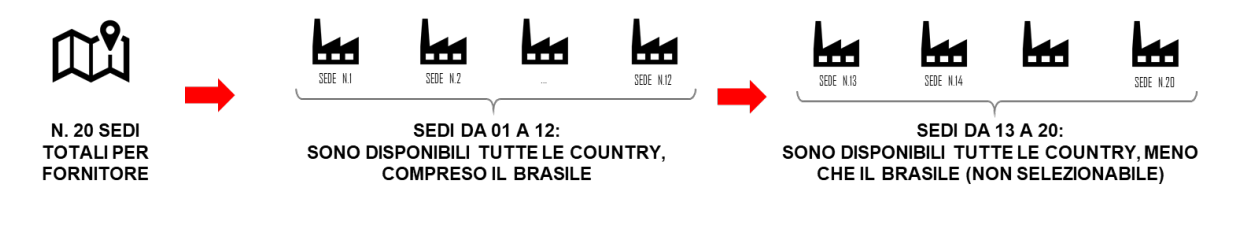

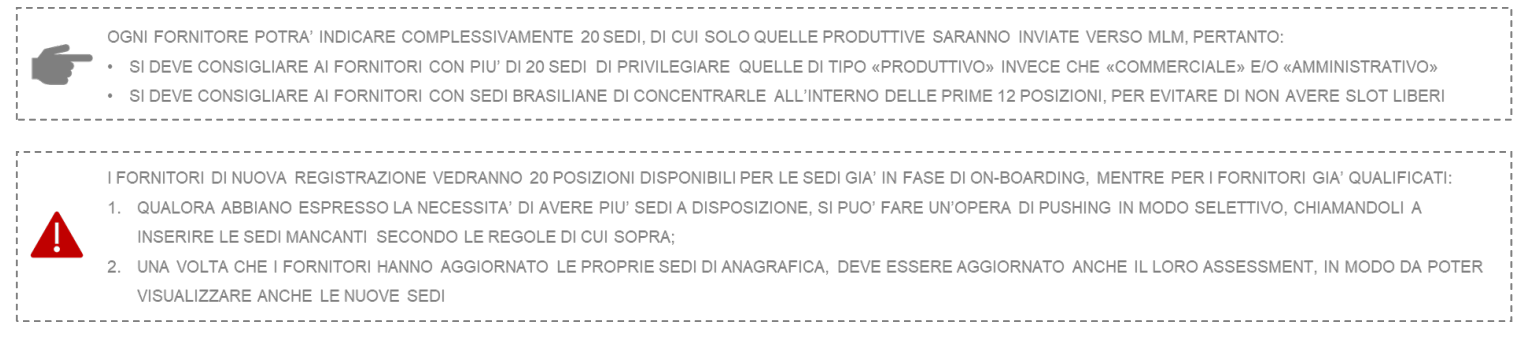

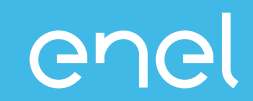

#### **INSERIMENTO SEDI IN ANAGRAFICA**

## TUTORIAL SULLE ATTIVITÀ DA SVOLGERE IN WEBUY PER L'INSERIMENTO DI SEDI AGGIUNTIVE

Aggiornamento dati anagrafici post registrazione

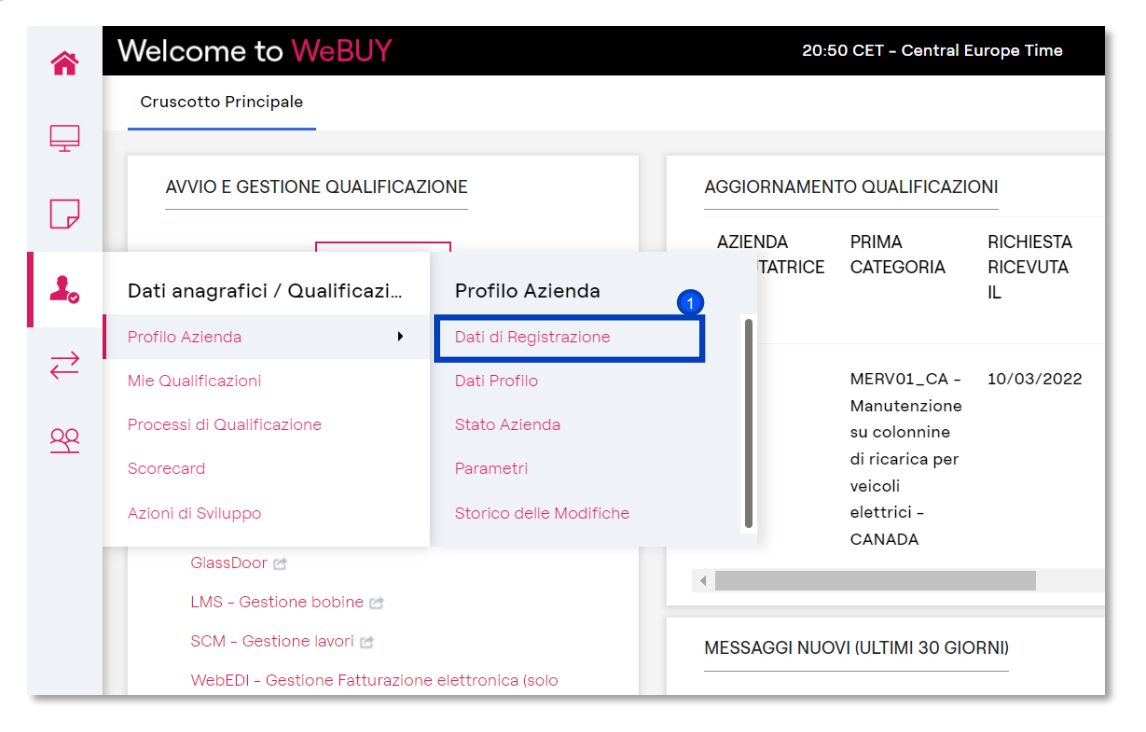

enel

Una volta completata la fase di registrazione, il fornitore può in qualsiasi momento aggiornare i propri dati anagrafici.

Per farlo, dalla sua home page, dovrà cliccare su Dati anagrafici  $\rightarrow$  Profilo Azienda  $\rightarrow$  Dati di Registrazione.

Aggiornamento dati questionario generale

| Profilo Azienda |                                                     |                            |                                 |                 |                                                 |                      |
|-----------------|-----------------------------------------------------|----------------------------|---------------------------------|-----------------|-------------------------------------------------|----------------------|
| Dati D          | i Registra                                          | zione Dati Profilo         | Stato Azienda Parametri Storico | Delle Modifiche |                                                 |                      |
|                 |                                                     |                            |                                 |                 |                                                 | Mostra Completamento |
| Insei           | Inserisci Filtro (digita per iniziare la ricerca) 🗸 |                            |                                 |                 |                                                 |                      |
| Visuali         |                                                     |                            |                                 |                 |                                                 |                      |
| visuali.        | 228210118                                           | Tisulali 1 - 25 di 25 Visi |                                 |                 |                                                 |                      |
|                 |                                                     | FASE                       | NOME                            | COMPLETAMENTO   | DATA SCADENZA DOCUMENTO<br>(IL PRIMO CHE SCADE) | ULTIMA DATA MODIFICA |
| 1               | >                                                   | Onboarding                 | QUESTIONARIO GENERALE           |                 |                                                 | 14/03/2022 16:48     |
| 2               | >                                                   | Onboarding                 | OPERAZIONI INTRACOMUNITARIE     | 0               |                                                 | 09/12/2019 12:45     |
| 3               | >                                                   | Onboarding                 | SPAGNA - EPIGRAFE               | 0               |                                                 | 17/09/2019 10:21     |
| 4               | >                                                   | Onboarding                 | INNOVATIVE FIRM / START-UP      | 0               |                                                 | 23/09/2021 10:21     |

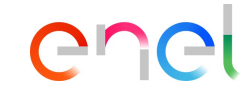

Il fornitore può aggiornare inoltre i propri dati di registrazione dal tab «*Dati Profilo*». Da qui cliccando su «*Questionario dati generali»* potrà visualizzare la propria sede legale, i motivi di registrazione, informazioni amministrative (email per ordini e pagamenti), e la possibilità di aggiungere un'ulteriore sede.

Aggiornamento dati questionario generale

| Profilo A | zienda                     |                                                                                   |                       | •••              |
|-----------|----------------------------|-----------------------------------------------------------------------------------|-----------------------|------------------|
| 1         | DATA COSTITUZIONE SOCIETA' | * Inserire data di costituzione dell'impresa                                      | 01/01/2008            | Fornitore        |
| ✓ INF     | ORMAZIONI AMMINISTRATIVE   |                                                                                   |                       |                  |
|           | DOMANDA                    | DESCRIZIONE                                                                       | RISPOSTA              | MODIFICABILE DA: |
| 1         | REGISTRAZIONE WEB-EDI      | * Intendete registrarvi unicamente al fine della<br>fatturazione tramite Web-Edi? | Sì, per Spagna        | Fornitore        |
| 2         | E-MAIL (PAGAMENTI)         | * Inserire l'indirizzo e-mail utilizzato per la gestione<br>dei pagamenti         | Ihvicente@minsait.com | Fornitore        |
| 3         | E-MAIL (ORDINI)            | * Inserire l'indirizzo e-mail utilizzato per la gestione<br>degli ordini          | Ihvicente@minsait.com | Fornitore        |
| ∽ ALT     | 'RE SEDI                   |                                                                                   |                       |                  |
|           | DOMANDA                    | DESCRIZIONE                                                                       | RISPOSTA              | MODIFICABILE DA: |
| 1         | SEDE SUCCESSIVA            | * Si vuole inserire un'altra sede?                                                | No                    | Fornitore        |

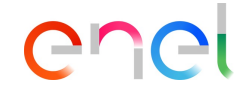

All'interno del *Questionario Generale*, cliccando su modifica, è possibile aggiornare tutti i campi al suo interno (visibili nella schermata) come le email per pagamenti ed ordini ed aggiungere eventualmente una sede successiva.

Aggiornamento dati questionario generale

| Profilo A | zienda              |                                          |                                                                                          | Annulla Salva    |
|-----------|---------------------|------------------------------------------|------------------------------------------------------------------------------------------|------------------|
| QUESTIO   | NARIO GENERALE      |                                          |                                                                                          |                  |
| ∽ INF     | ORMAZIONI FORNITORE |                                          |                                                                                          |                  |
|           | DOMANDA             | DESCRIZIONE                              | RISPOSTA                                                                                 | MODIFICABILE DA: |
| 1         | PAESE SEDE LEGALE   | * Selezionare il paese della sede legale | SPAGNA X 🔻                                                                               | Fornitore        |
| 2         | TIPOLOGIA FORNITURA | * Selezionare tipologia di fornitura     | Produttore   Distributore   Servizi Professionali   Istituto di formazione   Appaltatore | Fornitore        |
| ~ CO      | STITUZIONE IMPRESA  |                                          |                                                                                          |                  |

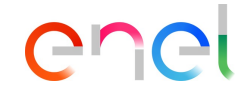

Completati tutti i campi, cliccando su *Salva e Continua* il sistema porterà il fornitore direttamente ai successivi form, seguendo l'ordine visibile nella *Slide 6.* 

Aggiornamento dati questionario generale – Aggiungere sedi successive

| Profilo A | zienda             |                                                    |                          | 2<br>Annulla Salva |
|-----------|--------------------|----------------------------------------------------|--------------------------|--------------------|
| SEDE #1   | ]1                 |                                                    |                          |                    |
| √ SEI     | DE                 |                                                    |                          |                    |
|           | DOMANDA            | DESCRIZIONE                                        | RISPOSTA                 | MODIFICABILE DA:   |
| 1         | COUNTRY E PROVINCE | * Selezionare la country e regione di appartenenza | SPAGNA - Ciudad Real X 🔻 | Fornitore          |
| 2         | TIPOLOGIA SEDE     | * Selezionare la tipologia della sede              | Commerciale 🔻            | Fornitore          |

Se il fornitore marca con «SI» il campo Sede successiva il sistema creerà un nuovo form chiamato «Sede #1»

Chei

All'interno di questo form sarà possibile inserire la country di riferimento e la tipologia della sede successiva (commerciale, amministrativa, produttiva)